# Traitement son sur le logiciel Audacity

## 1- Lancer audacity et importer les fichiers sons

#### Fichier / Importer / Audio

## 2 - Supprimer les parties à ne pas conserver :

Sur la piste audio, sélectionner la partie à supprimer (Mise en surbrillance) / appuyer sur suppr ou effectuer un Couper.

# 3 - Copier une partie de piste dans une autre piste :

Sélectionnez la partie à copier dans la piste 1 – Edition /Copier Collez la partie dans la piste 2 : Placer le curseur à l'endroit ou vous souhaitez insérer cette partie / **Edition/Coller** 

## 4 - Amplifier ou diminuer le son :

Pour augmenter ou diminuer le son d'une piste (ou d'un morceau de piste) : **Effets / Amplification** – Bouger le curseur en fonction de ce que vous désirez faire.

### 5 – Mixage et enregistrement des pistes :

#### **Mixer les pistes**

Pour une seule piste : Pistes / Mixages et rendu Pour 2 pistes : Sélectionnez les 2 pistes : Maj (sur le clavier) et clic sur les 2 pistes -Cliquez sur Pistes / Mixages et rendu

#### **Enregistrement :**

Si le travail n'est pas terminé : Fichier / Enregistrer le projet sous

Si le travail est terminé : Fichier / Exporter Audio / Type : Fichier MP3